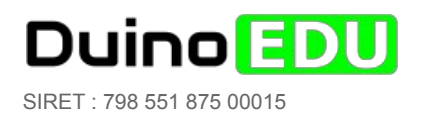

# Établissements scolaires

#### Dans tous les cas :

- vous pouvez utiliser votre panier électronique sans aucun risque car :
  - vous ne payer rien ! le bouton "Je ne paye pas !" est fait pour cela
  - votre panier ne sert qu'à éditer un projet de facture et n'engage absolument à rien
  - ce projet doit ensuite être transmis à votre administration.
  - o nous ne livrons aucun colis sans confirmation de votre administration
- le paiement se fera par mandat administratif par votre Gestionnaire au Chef des travaux
- les projets de commande peuvent être faxés au 09 57 59 58 07
- ou envoyés à staff@duinoedu.com

#### Différentes solutions s'offrent à vous :

| I- POUR PASSER COMMANDE, VOUS POUVEZ :            | Paiement<br>après<br>réception | Suivi | Traitement rapide | Codes<br>promos | Points<br>cadeaux |
|---------------------------------------------------|--------------------------------|-------|-------------------|-----------------|-------------------|
| [1]-Créer un compte gratuit DuinoEDU (recommandé) | oui                            | oui   | oui               | oui             | oui               |
| [2]-ou Ne pas créer de compte *1                  | oui                            | oui*1 | oui               | oui             | non               |
| [3]-ou Utiliser un bon de commande papier *2      | oui                            | non   | non               | non             | non               |
| [4]-ou Commander par mail                         | oui                            | non   | non               | non             | non               |

#### II- VOTRE ADMINISTRATION POURRA ENSUITE :

A-Éditer un bon de commande administratif (ou) tamponner et signer le projet de commande (puis) B-Envoyer le tout par FAX : 09 57 59 58 07 (ou) par mail : staff@duinoedu.com

\*1 : un code vous sera donné pour malgré tout suivre votre commande sans compte.

\*2 : Lien direct vers le bon de commande : http://duinoedu.com/dl/administratif/BON\_DE\_COMMANDE\_PAPIER\_DUINOEDU\_V2.pdf

## I- POUR PASSER COMMANDE, VOUS POUVEZ :

## [1]-Créer un compte gratuit (recommandé)

- 1. Choisissez vos produits (comme n'importe quel site de commerce en ligne)
- 2. Cliquez sur Commander
- 3. Cliquez sur Suivant
- 4. Saisissez une adresse mail accessible et cliquez sur Créer votre compte
- 5. Remplissez le formulaire avec l'adresse de votre établissement puis Suivant
- 6. Complétez la fin du formulaire puis Valider
- 7. Choisissez l'adresse de livraison Suivant
- 8. Choisissez le mode de livraison : Établissement scolaire puis Suivant
- 9. Choisissez le mode de paiement : Je ne paye pas
- 10. Cliquez sur Générer mon projet de facture dans mon espace client
- 11. Cliquez sur Retour aux commandes
- 12. Cliquez sur PDF (celui correspondant à votre commande s'il y en a plusieurs)
- 13. Imprimez votre projet et donnez-le à votre gestionnaire (ou envoyez-le par mail)

## [2]-Ne pas créer un compte

- 1. Choisissez vos produits (comme n'importe quel site de commerce en ligne)
- 2. Cliquez sur Commander
- 3. Cliquez sur Suivant
- 4. Complétez directement le formulaire présent en bas de page puis Continuer
- 5. Complétez si nécessaire puis Suivant
- 6. Choisissez le mode de livraison : Établissement scolaire puis Suivant
- 7. Choisissez le mode de paiement : Je ne paye pas
- 8. Cliquez sur Générer mon projet de facture dans mon espace client
- 9. Cliquez sur Suivre ma commande
- 10. Cliquez sur Envoyer
- 11. Cliquez sur Télécharger votre projet de facture au format PDF
- 12. Imprimez votre projet et donnez-le à votre gestionnaire (ou envoyez-le par mail)

# [3]-Bon de commande papier

Avertissement : le traitement de votre commande sera plus long et les risques d'erreur seront plus grands. Vous ne pouvez pas utiliser les codes promos et ne cumulez pas de points.

Si malgré tout vous souhaitez commande de cette façon, c'est possible :

- 1. Imprimez le bon de commande présent à cette adresse :
  - a. http://duinoedu.com/dl/administratif/bon\_commande.pdf
- 2. Complétez-le avec vos produits
- 3. Imprimez votre projet et donnez-le à votre Gestionnaire (ou envoyez-le par mail)

# [4]-Commandez par mail

Avertissement : cette méthode est déconseillée car elle est source d'erreur et de confusions. Si malgré tout vous souhaitez commander de cette façon, c'est possible :

- Dressez une liste avec vos produits produits (de préférence avec la référence)
- ou Envoyez cette liste à : staff@duinoedu.com

Accueil du site : <u>www.duinoedu.com</u> Boutique : <u>www.duinoedu.com/store1</u>